# er Informatique Vidéo Multimédi

ssociation loi 1901

Siège Jallan-Miré

### Réduire la taille d'un fichier son

# Réduire la taille d'un fichier son pour le placer dans un PPS

# Présentation du problème

Lorsque vous intégrez une musique derrière un diaporama Powerpoint et que voulez l'envoyer en pièce jointe au format PPS, le son n'est pris par Powerpoint (jusqu'à la version 2003) en WAV. Il est impossible d'obtenir de cette façon un fichier de moins de 10 Mo, ce qui est la taille maximum pour les pièces jointes avec de nombreux FAI et leur webmail. Il existe un moyen, c'est de dégrader un fichier en MP3 normal avec le logiciel SWITCH SOUND FILE CONVERTER que vous trouverez gratuitement sur Internet.

### Installation

Faites la recherche de ce logiciel, par exemple sur : http://www.01net.com/telecharger/windows/Multimedia/encodeurs et decodeurs/fiches/3212 2.html ou sur le site NCH de l'éditeur australien.

http://www.nch.com.au/switch/index.html

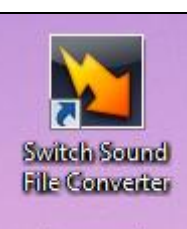

L'installation est simple (Eviter de prendre la barre, il y a assez de barres Internet inutiles sur l'exploreur. Deux logiciels seront installés (icônes ci-jointes). SoundTapStreaming permet d'intercepter du son en streaming sur Internet et de transformer ce son en MP3. en MP3 (ou autre format comme le WAV en un fichier WAV dégradé

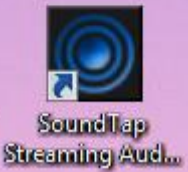

Switch Sound file conerter va vous permettre de transformer un fichier dont vous définissez vous-même les caractéristiques.

#### Récupération d'un son en streaming.

D'autres logiciels permettent de récupérer du son sur Internet.

Audacity par exemple (voir la fiche correspondante dans la rubrique son des fiches techniques) Freecorder est aussi un outil très commode. Laissez la barre s'installer dans Internet Explorer ou dans Firefox. Ce logiciel est compatible avec les deux. Il permet lui aussi de transformer en MP3, toute source sonore venant d'Internet. Je ne vois rien d'illégal, dans l'utilisation de ces logiciels, n'en déplaise à la loi HADOPI 2, car en aucun cas il n'y a eu de téléchargement illicite.

### Utilisation

| Switch Sound File Converter             |                                     |                           |                         |                      | - 0 <b>X</b>      |
|-----------------------------------------|-------------------------------------|---------------------------|-------------------------|----------------------|-------------------|
| File Convert Edit <u>H</u> elp          |                                     |                           |                         |                      | Beta              |
| Add File(s) Add Folder Remove R         | emove All <b>Options</b>            | Play Stop                 | Convert                 | Q E<br>Upgrade Su    | ite Help          |
| List of files to convert                | Format                              | Size Con                  | taining Folder          | Extended Inform      | ation             |
| Add Hies to Cor                         | ivert into this list by clicking th | e "Add Hiles" button or j | pressing Alt+A on y     | our keyboard.        |                   |
| Save to folder: E:\Musique\Temp         | i                                   | Browse                    | Output to same fo       | older as source file | s                 |
| Output Format .mp3  Encoder Opi         | ions Open C                         | Dutput Folder             | Copy folder struc       | ture of source files | Convert           |
| Switch Sound File Converter v 3.00 © NC | H Software                          |                           |                         |                      | 1000              |
| liquez sur Add File(s), puis so         | electionnez le type e               | t la qualité de l'        | encodage.               | Drougo por           | not do choicir le |
| Wave Encoder Options                    |                                     | R V                       | dossier de              | sortie par dé        | faut. J'ai choisi |
| Format:                                 | PCM Uncompressed                    |                           | personnelle             | ement un so          | us répertoire     |
| Attributes:                             | 6000 Hz 16 Bits Mono                |                           | Temp dans               | s le répertoir       | e Musique ( ou    |
| Autobies.                               | 0000 112, 10 bits, Morio            |                           | Ma musiqu               | ue) selon la v       | version de        |
|                                         |                                     | Help                      | Windows.                | Ce même ré           | pertoire me sert  |
|                                         | Cancer                              | Help                      | Cedex Fre               | les logiciels        | Audacity,         |
| Switch Sound File Converter             |                                     |                           |                         |                      |                   |
| File Convert Edit <u>H</u> elp          |                                     |                           |                         |                      | Beta              |
| Add File(s) Add Folder Remove           | Remove All Options                  | Play Stop                 | Convert Upgra           | ade Suite            | ()<br>Help        |
| List of files to convert                | Format                              | Size Contai               | ning Folder Exte        | ended Information    |                   |
| bidette                                 | .mp3                                | 2.419 E: Mus              | sique (Céline           | an MDEC 11 aven 27   | MD2)              |
|                                         | .wav                                | 3.387 E: (MUS             |                         | ec: MPEG-ILayer 3 (  | MP3)              |
|                                         | ve Encoder Options                  |                           | 8 23                    |                      |                   |
|                                         | omat:                               | PCM Uncompressed          | t v                     |                      |                   |
|                                         | ttributes:                          | 6000 Hz, 16 Bits, M       | ono 🔻                   |                      |                   |
|                                         |                                     | OK Cancel                 | Help                    |                      |                   |
| Save to folder: E:\Musique\Temp         |                                     | Browse                    | Dutput to same folder a | as source files      |                   |
| Output Format ,wav   Encode             | r Options Open (                    | Dutput Folder             | Copy folder structure o | f source files       | Convert           |
| 2 items, 0 items currently selected     |                                     |                           |                         |                      |                   |

Cliquez alors sur le bouton Convert.

| 🛐 Switch Sour       | nd File Conv    | erter   |            | _    |        |       |            |                |                | -                | _       | • X         |
|---------------------|-----------------|---------|------------|------|--------|-------|------------|----------------|----------------|------------------|---------|-------------|
| File Convert        | Edit <u>H</u> e | lp      |            |      |        |       |            |                |                |                  |         | Beta        |
| Add File(s) Add     | dd Folder       | Remove  | Remove All | Onti | ons    | Play  | Ston       | Convert        | Q<br>Upgrade   | Suite            |         | (?)<br>Help |
| List of files to co | onvert          | *       |            |      | Format | Size  | Conta      | ining Folder   | Extended I     | nformation       |         |             |
| ✓ bidette           |                 |         |            |      | .mp3   | 2.419 | E:\Mu      | isique\Céline  | Saved to fi    | le: bidette.wav  |         |             |
| ✓ Céline            |                 |         |            |      | .wav   | 3.387 | E: (Mu     | isique \Céline | Saved to fi    | le: Céline.wav   |         |             |
| Save to folder:     | E: Wusique      | (Temp   | i          |      |        | r     | •          | Browse         | utput to same  | folder as source | e files | 2           |
| Output Format       | .wav 🔻          | Encoder | Options    |      |        | Open  | Output Fol | der Co         | opy folder str | ucture of source | files   | Convert     |
| 2 items, 2 items    | currently se    | elected |            |      |        |       |            |                |                |                  |         |             |
| Voici. le ré        | ésultat c       | btenu.  |            |      |        |       |            |                |                |                  |         |             |

#### Voici, le résultat obtenu.

| ,                                   |                    |               |
|-------------------------------------|--------------------|---------------|
| Morceau                             | Taille initiale    | Taille finale |
| Bidette (type MP3)                  | 2.41 Mo            | 1.82 Mo       |
| Céline (type WAV)                   | 3.38 Mo            | 2,54 Mo       |
| Le meilleur rendement ( et non le m | eilleure qualité). |               |

Le meilleur rendement ( et non le meilleure qualité).

| Wave Encoder Options   |                                           | ? ×  |
|------------------------|-------------------------------------------|------|
| Format:<br>Attributes: | PCM Uncompressed<br>6000 Hz, 8 Bits, Mono | •    |
|                        | OK Cancel                                 | Help |

| Morceau            | Taille initiale | Taille finale |
|--------------------|-----------------|---------------|
| Bidette (type MP3) | 2.41 Mo         | 933 ko        |
| Céline (type WAV)  | 3.38 Mo         | 1.26 Mo       |

# **Utilisation de Cdex**

| Avec Cdex, on part   | CDex Version 1.70 beta 2                                                                 |
|----------------------|------------------------------------------------------------------------------------------|
| généralement d'un    | <u>Fichier Edition Conversion Outils CDDB Options A</u> ide                              |
| fichier MP3, déjà    |                                                                                          |
| fortement compressé  | Default                                                                                  |
| que l'on va          | Artiste Genre Inconnu Décalage 0                                                         |
| transformer en WAV,  | Titre Année                                                                              |
| sans changement de   | Nom Piete Poetion de d Durée Talle Statut                                                |
| poids. En effet le   |                                                                                          |
| MP3 n'est pas        |                                                                                          |
| reconnu par          |                                                                                          |
| Powerpoint, du moins |                                                                                          |
| avec les versions    |                                                                                          |
| antérieures à la     | Taper F1 pour obtenir de l'Aide         0 piste ( 0.00 MB) Espace disque libre 170076 MB |
| version 2007.        | Vous trouverez Cdex gratuitement sur les sites 01net, sur Clubic ou sur PcAstuces.       |
|                      |                                                                                          |

| Cliquez sur Conversion puis sur MPEG $\rightarrow$ RIFF-                                                                                             | Open                                                                                                    |
|----------------------------------------------------------------------------------------------------|----------------------------------------------------------------------------------------------------|
| WAV. La fenêtre ci-jointe s'ouvre. En cliquant sur                                                                                                   | Dossier: C:\Program Files\CDex                                                                                                    |
| le bouton contenant les 3 points, en haut à gauche,                                                                                                  | Fichiers trouvés:                                                                                                    |
| sélectionnez le répertoire contenant les fichiers MP3                                                                                                | Nom de fichier Type Date Chemin Taille (M                                                                                                    |
| à convertir.                                                                                                    |                                                                                                    |
| Dans la figure ci-dessous sélectionnez les fichiers                                                                                                  |                                                                                                    |
| que vous soubaitez convertir                                                                                                    |                                                                                                    |
| Que vous sounanez convertir.                                                                                                    |                                                                                                    |
| Comme vous pouvez le constater, vous pouvez les                                                                                                    |                                                                                                    |
| selectionner tous et vous pouvez meme demander a                                                                                                    |                                                                                                    |
| selectionner les fichiers MP3 se trouvant dans les                                                                                                   |                                                                                                    |
| sous répertoires.                                                                                                    |                                                                                                    |
| Attention de ne pas cocher supprimer l'original par                                                                                                  |                                                                                                    |
| inadvertence.                                                                                                    | Tout sélectionner Convertir Annuler                                                                                                    |
|                                                                                                    |                                                                                                    |
|                                                                                                    |                                                                                                    |
| Cliquez ensuite sur convertir.                                                                                                    | Open                                                                                                    |
| Cliquez ensuite sur convertir.<br>Le reprends le morceau nommé bidette mp3 L'autre                                                                   | Open                                                                                                    |
| Cliquez ensuite sur convertir.<br>Je reprends le morceau nommé bidette.mp3. L'autre<br>fichier p'act pas affiché, acr seuls les MP3 sont             | Open E:\Musique\Céline\                                                                                                    |
| Cliquez ensuite sur convertir.<br>Je reprends le morceau nommé bidette.mp3. L'autre<br>fichier n'est pas affiché, acr seuls les MP3 sont             | Open   Dossier: E:\Musique\Céline\  Richiers trouvés:                                                                                                    |
| Cliquez ensuite sur convertir.<br>Je reprends le morceau nommé bidette.mp3. L'autre<br>fichier n'est pas affiché, acr seuls les MP3 sont<br>filtrés. | Open     Image: Celline \       Dossier:     E:\Musique \Célline \       Fichiers trouvés:     Image: Chemin de fichier       Nom de fichier     Type       Date     Chemin                                                                                                    |
| Cliquez ensuite sur convertir.<br>Je reprends le morceau nommé bidette.mp3. L'autre<br>fichier n'est pas affiché, acr seuls les MP3 sont<br>filtrés. | Open       Dossier:     E:\Musique\Céline\       Fichiers trouvés:     Image: State of the state of the stat    |
| Cliquez ensuite sur convertir.<br>Je reprends le morceau nommé bidette.mp3. L'autre<br>fichier n'est pas affiché, acr seuls les MP3 sont<br>filtrés. | Open         X           Dossier:         E:\Musique\Céline\           Fichiers trouvés:         Image: State of the state of the state o                           |
| Cliquez ensuite sur convertir.<br>Je reprends le morceau nommé bidette.mp3. L'autre<br>fichier n'est pas affiché, acr seuls les MP3 sont<br>filtrés. | Nom de fichier         Type         Date         Chemin         Taille (M           bidette mp3         mp3         2007/04/16 10:19         E:\Musique\Céline         2.42           ciudades2.mp3         mp3         2007/04/16 10:04         E:\Musique\Céline         2.42           n'y a pas d'amour he mp3         2007/04/12 20:58         E:\Musique\Céline         2.91           m'x complainte du pro mp3         2007/04/12 23:17         E:\Musique\Céline         3.27                                                                                                    |
| Cliquez ensuite sur convertir.<br>Je reprends le morceau nommé bidette.mp3. L'autre<br>fichier n'est pas affiché, acr seuls les MP3 sont<br>filtrés. | Nom de fichier         Type         Date         Chemin         Taille (M           bidette mp3         mp3         2007/04/16 10:19         E:\Musique\Céline         2.91           if vja pas d'amour he         mp3         2007/04/16 10:04         E:\Musique\Céline         2.91           in vja pas d'amour he         mp3         2007/04/16 10:04         E:\Musique\Céline         3.19           mix complainte du pro         mp3         2007/04/02 23:17         E:\Musique\Céline         3.27           mix prisons.mp3         mp3         2007/04/02 23:21         E:\Musique\Céline         4.67                                                                                                    |
| Cliquez ensuite sur convertir.<br>Je reprends le morceau nommé bidette.mp3. L'autre<br>fichier n'est pas affiché, acr seuls les MP3 sont<br>filtrés. | Nom de fichier         Type         Date         Chemin         Taille (M           bidette mp3         mp3         2007/04/16 10:19         E:\Musique\Céline         2.42           ciudades2.mp3         mp3         2007/04/16 10:04         E:\Musique\Céline         2.91           il n'y a pas d'amour he         mp3         2007/04/12 20:58         E:\Musique\Céline         3.19           mix complainte du pro         mp3         2007/04/02 23:17         E:\Musique\Céline         3.27           mix prisons.mp3         mp3         2007/04/02 23:21         E:\Musique\Céline         4.67                                                                                                    |
| Cliquez ensuite sur convertir.<br>Je reprends le morceau nommé bidette.mp3. L'autre<br>fichier n'est pas affiché, acr seuls les MP3 sont<br>filtrés. | Open         X           Dossier:         E:\Musique\Céline\         Image: Céline image: Céline image: Céli |
| Cliquez ensuite sur convertir.<br>Je reprends le morceau nommé bidette.mp3. L'autre<br>fichier n'est pas affiché, acr seuls les MP3 sont<br>filtrés. | Open       X         Dossier:       E:\Musique\Céline\         Fichiers trouvés:       Image: State of the state of the state of                                    |
| Cliquez ensuite sur convertir.<br>Je reprends le morceau nommé bidette.mp3. L'autre<br>fichier n'est pas affiché, acr seuls les MP3 sont<br>filtrés. | Open       X         Dossier:       E:\Musique\Céline\         Rchiers trouvés:       Image: State of the state of the state of t                                   |
| Cliquez ensuite sur convertir.<br>Je reprends le morceau nommé bidette.mp3. L'autre<br>fichier n'est pas affiché, acr seuls les MP3 sont<br>filtrés. | Open       X         Dossier:       E:\Musique\Céline\       Image: Céline image: Céline image: Céli         |
| Cliquez ensuite sur convertir.<br>Je reprends le morceau nommé bidette.mp3. L'autre<br>fichier n'est pas affiché, acr seuls les MP3 sont<br>filtrés. | Open       X         Dossier:       E:\Musique\Céline\         Rchiers trouvés:       Image: Chemin Taille (M         bidette.mp3 mp3 2007/04/16 10:19 E:\Musique\Céline 2.42         ciudades2.mp3 mp3 2007/04/16 10:04 E:\Musique\Céline 2.91         lí ný a pas d'amour he mp3 2007/04/12 20:58 E:\Musique\Céline 3.19         mix complainte du pro mp3 2007/04/12 20:58 E:\Musique\Céline 3.27         mix prisons.mp3 mp3 2007/04/02 23:21 E:\Musique\Céline 4.67         Lire les sous-répertoires         Supprimer l'original         Tout sélectionner       Convertir                                                                                                    |

Le nouveau fichier a changé d'extension, mais le poids est resté le même. Le nouveau fichier Wav est utilisable comme fond musical avec Powerpoint.

Vous pouvez retrouver la technique à utiliser avec Powerpoint, sur ce site à l'adresse suivante : <u>http://aivm.free.fr/Multimedia/PowerPoint/pptAudio\_fichiers\frame.htm</u>

Vous pouvez aussi dans la page d'accueil  $\rightarrow$  Bouton Multimédia  $\rightarrow$  Bouton PowerPoint  $\rightarrow$  Bouton PPT et Audio